# 두 라우터 간의 LAN-to-LAN IPsec 터널 구성

## 목차

# 소개

이 문서에서는 두 Cisco 라우터(Cisco IOS® 또는 Cisco IOS® XE) 간에 IKEv1(Internet Key Exchange)을 통한 정책 기반 VPN을 구성하는 방법에 대해 설명합니다.

# 사전 요구 사항

### 요구 사항

이 문서에 대한 특정 요건이 없습니다.

### 사용되는 구성 요소

이 문서의 정보는 Cisco IOS<sup>®</sup> 릴리스 15.7을 사용하는 Cisco 라우터를 기반으로 합니다. 사용자는 IPsec VPN 터널을 통해 사이트 전반의 리소스에 액세스할 수 있습니다.

이 문서의 정보는 특정 랩 환경의 디바이스를 토대로 작성되었습니다. 이 문서에 사용된 모든 디바 이스는 초기화된(기본) 컨피그레이션으로 시작되었습니다. 현재 네트워크가 작동 중인 경우 모든 명령의 잠재적인 영향을 미리 숙지하시기 바랍니다.

### 표기 규칙

문서 규칙에 대한 자세한 내용은 <u>Cisco 기술 팁 표기 규칙</u>을 참조하십시오.

# 구성

이 섹션에는 이 문서에서 설명하는 기능을 구성하기 위한 정보가 표시됩니다.

네트워크 다이어그램

이 문서에서는 이 네트워크 설정을 사용합니다.

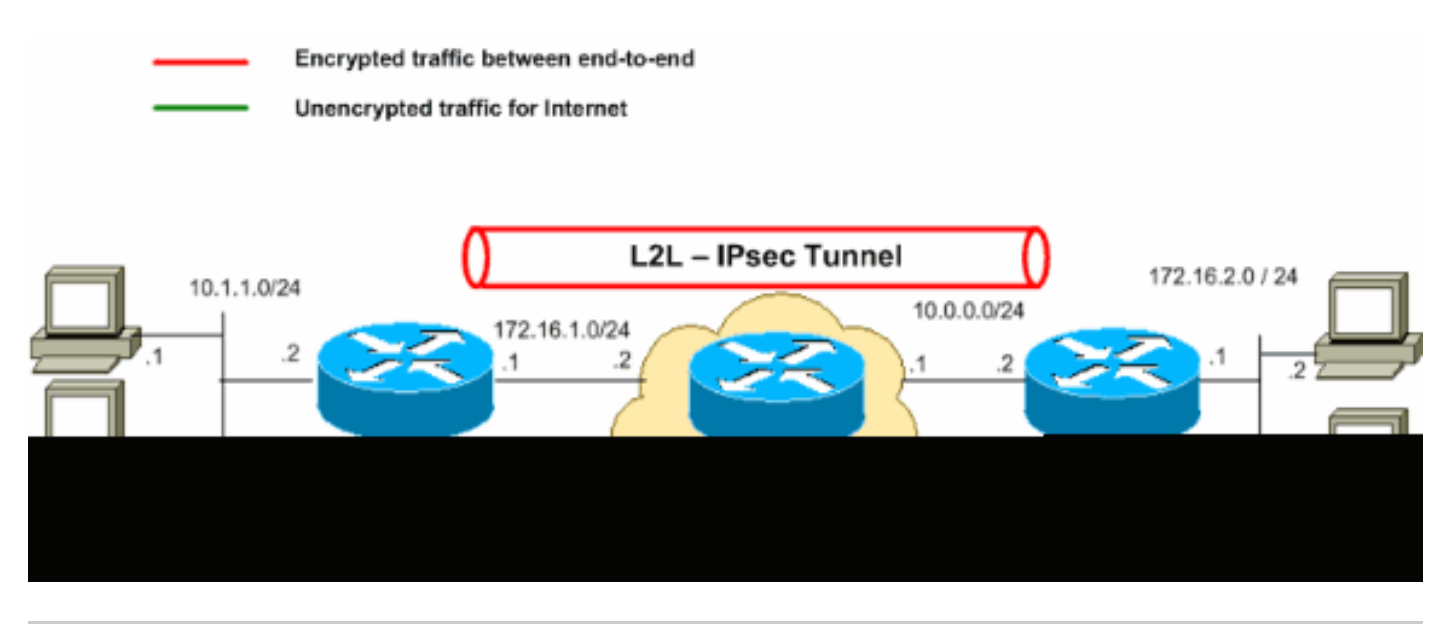

참고: 이 컨피그레이션에서 사용되는 IP 주소 지정 체계는 인터넷에서 합법적으로 라우팅할 수 없습니다. 랩 <u>환경</u>에서 사용된 RFC 1918 주소입니다.

### 설정

이 문서에서는 다음 설정을 사용합니다.

- <u>라우터 A</u>
- <u>라우터 B</u>

🦠 참고: 두 디바이스의 암호화 맵에 적용된 ACL은 서로의 미러 이미지가 될 것을 권장합니다.

라우터 A !--- Create an ISAKMP policy for Phase 1 negotiations for the L2L tunnels. crypto isakmp policy 10 encryption aes hash sha256 authentication pre-share group 14 !--- Specify the pre-shared key and the remote peer address --- to match for the L2L tunnel.

crypto isakmp key vpnuser address 10.0.0.2 !--- Create the Phase 2 policy for IPsec negotiation. crypto ipsec transform-set myset esp-aes esp-sha256-hmac !--- Create an ACL for the traffic to be encrypted. !--- In this example, the traffic from 10.1.1.0/24 to 172.16.2.0/24 !--- is encrypted. The traffic which does not match the access list !--- is unencrypted for the Internet. access-list 100 permit ip 10.1.1.0 0.0.0.255 172.16.2.0 0.0.0.255 !--- Create the actual crypto map. Specify an access control list (ACL), !--- which defines the proxy identities (local and remote host/networks). crypto map mymap 10 ipsec-isakmp set peer 10.0.0.2 set transform-set myset match address 100 interface GigabitEthernet0/1 ip address 10.1.1.2 255.255.255.0 !--- Apply the crypto map on the outside interface. interface GigabitEthernet0/0 ip address 172.16.1.1 255.255.255.0 crypto map mymap !--- Route to the default gateway ip route 0.0.0.0 0.0.0.0 172.16.1.2

#### 라우터 B

!--- Create an ISAKMP policy for Phase 1 negotiations for the L2L tunnels. crypto isakmp policy 10 encryption aes hash sha256 authentication pre-share group 14 !--- Specify the pre-shared key and the remote peer address !--- to match for the L2L tunnel. crypto isakmp key vpnuser address 172.16.1.1 !--- Create the Phase 2 policy for IPsec negotiation. crypto ipsec transform-set myset esp-aes esp-sha256-hmac !--- Create an ACL for the traffic to be encrypted. !--- In this example, the traffic from 172.16.2.0/24 to 10.1.1.0/24 !--- is encrypted. The traffic which does not match the access list !--- is unencrypted for the Internet.

```
access-list 100 permit ip 172.16.2.0 0.0.0.255 10.1.1.0 0.0.0.255
!--- Create the actual crypto map. Specify an access control list (ACL),
!--- which defines the proxy identities (local and remote host/networks).
!
crypto map mymap 10 ipsec-isakmp
set peer 172.16.1.1
set transform-set myset
match address 100
interface GigabitEthernet0/1
ip address 172.16.2.1 255.255.255.0
!
!--- Apply the crypto map on the outside interface.
interface GigabitEthernet0/0
ip address 10.0.0.2 255.255.255.0
crypto map mymap
!--- Route to the default gateway.
ip route 0.0.0.0 0.0.0.0 10.0.01
```

# 다음을 확인합니다.

구성이 올바르게 작동하는지 확인하려면 이 섹션을 활용하십시오.

<u>Cisco</u> CLI<u>Analyzer(등록된</u> 고객만 해당)는 <sub>show</sub> 명령을 사용합니다. Cisco CLI Analyzer를 사용하여 <sub>show</sub> 명령 출력입니다.

 show crypto ipsec sa - 현재 SA(Security Association)에서 사용되는 설정, 캡슐화 및 디캡의 수, 로 컬 및 원격 프록시 ID, SPI(Security Parameter Index), 인바운드 및 아웃바운드를 표시합니다.

```
<#root>
```

```
RouterA#
show crypto ipsec sa
interface: Serial2/0
Crypto map tag: mymap, local addr 172.16.1.1
protected vrf: (none)
local ident (addr/mask/prot/port): (10.1.1.0/255.255.255.0/0/0)
remote ident (addr/mask/prot/port): (172.16.2.0/255.255.255.0/0/0)
current_peer 10.0.0.2 port 500
PERMIT, flags={origin_is_acl,}
#pkts encaps: 21, #pkts encrypt: 21, #pkts digest: 21
#pkts decaps: 21, #pkts decrypt: 21, #pkts verify: 21
#pkts compressed: 0, #pkts decompressed: 0
```

```
#pkts not compressed: 0, #pkts compr. failed: 0
      #pkts not decompressed: 0, #pkts decompress failed: 0
      #send errors 0, #recv errors 0
  local crypto endpt.: 172.16.1.1, remote crypto endpt.: 10.0.0.2
       plaintext mtu 1438, path mtu 1500, ip mtu 1500, ip mtu idb GigabitEthernet0/0
       current outbound spi: 0x8767D399(2271728537)
       PFS (Y/N): N, DH group: none
    inbound esp sas:
        spi: 0x6E210372(1847657330)
          transform: esp-aes esp-sha256-hmac ,
          in use settings ={Tunnel, }
          conn id: 2007, flow_id: Onboard VPN:7, sibling_flags 80004040, crypto map: mymap
          sa timing: remaining key lifetime (k/sec): (4338240/3269)
          IV size: 16 bytes
          replay detection support: Y
          Status: ACTIVE(ACTIVE)
       inbound ah sas:
       inbound pcp sas:
     outbound esp sas:
        spi: 0x8767D399(2271728537)
          transform: esp-aes esp-sha256-hmac ,
          in use settings ={Tunnel, }
          conn id: 2008, flow_id: Onboard VPN:8, sibling_flags 80004040, crypto map: mymap
          sa timing: remaining key lifetime (k/sec): (4338240/3269)
          IV size: 16 bytes
          replay detection support: Y
          Status: ACTIVE(ACTIVE)
       outbound ah sas:
       outbound pcp sas:
• show crypto isakmp sa - 모든 현재 IKE SA 및 상태를 표시합니다.
  <#root>
  RouterA#
  show crypto isakmp sa
                                               conn-id slot status
  dst
                                 state
                 src
             172.16.1.1 QM_IDLE
  10.0.0.2
                                                     1 0
  ACTIVE
```

- show crypto map 다음으로 생성된 암호화 맵 구조를 표시합니다.
  - ◎ 암호화 맵의 이름 및 시퀀스 번호입니다.
  - 피어 주소입니다.
  - 로컬 및 원격 프록시 ID와 함께 적용된 ACL의 이름입니다.
  - 사용된 IPsec transform-set의 값입니다.
  - · 암호화 맵이 바인딩된 인터페이스입니다.

```
<#root>
```

```
RouterA#
```

```
show crypto map
```

Crypto Map IPv4 "mymap" 10 ipsec-isakmp Peer = 10.0.0.2

Extended IP access list

100

access-list 100 permit ip 10.1.1.0 0.0.0.255 172.16.2.0 0.0.0.255

Current peer: 10.0.0.2 Security association lifetime: 4608000 kilobytes/3600 seconds Responder-Only (Y/N): N PFS (Y/N): N Mixed-mode : Disabled

```
Transform sets={
```

myset: { esp-aes esp-sha256-hmac } ,

}
Interfaces using crypto map mymap:

GigabitEthernet0/0

RouterB#

show crypto map

Interfaces using crypto map NiStTeSt1:

Crypto Map IPv4 "mymap" 10 ipsec-isakmp

Peer = 172.16.1.1

Extended IP access list

100

access-list 100 permit ip 172.16.2.0 0.0.0.255 10.1.1.0 0.0.0.255

Current peer: 10.0.0.1

Security association lifetime: 4608000 kilobytes/3600 seconds
Responder-Only (Y/N): N
PFS (Y/N): N
Mixed-mode : Disabled
Transform sets={
 myset: { esp-aes esp-sha256-hmac },
 }
Interfaces using crypto map mymap:

GigabitEthernet0/0

show crypto session remote

detail

<#root>

RouterA#

show crypto session remote 10.0.0.2 detail

Crypto session current status

Interface: GigabitEthernet0/0

Uptime: 00:39:16 Session status: UP-ACTIVE >>>> Status of the VPN

Peer: 10.0.0.2 port 500 fvrf: (none) ivrf: (none)
 Phase1\_id: 10.0.0.2
 Desc: (none)
Session ID: 0
IKEv1 SA: local 172.16.1.1/500 remote 10.0.0.2/500 Active
 Capabilities:(none) connid:1004 lifetime:23:20:43
IPSEC FLOW: permit ip 10.1.1.0/255.255.255.0 172.16.2.0/255.255.255.0
 Active SAs: 2, origin: crypto map
 Inbound: #pkts dec'ed 21 drop 0 life (KB/Sec) 4338240/1243

Outbound: #pkts enc'ed 21 drop 0 life (KB/Sec) 4338240/1243

RouterB#

show crypto session remote 172.16.1.1 detail Crypto session current status Interface: GigabitEthernetO/0 Uptime: 00:40:43 Session status: UP-ACTIVE >>>> Status of the VPN Peer: 172.16.1.1 port 500 fvrf: (none) ivrf: (none) Phase1\_id: 172.16.1.1 Desc: (none) Session ID: 0 IKEv1 SA: local 10.0.0.2/500 remote 172.16.1.1/500 Active Capabilities:(none) connid:1004 lifetime:23:19:16 IPSEC FLOW: permit ip 172.16.2.0/255.255.255.0 10.1.1.0/255.255.255.0 Active SAs: 2, origin: crypto map Inbound: #pkts dec'ed 21 drop 0 life (KB/Sec) 4271304/1156

# 문제 해결

이 섹션에서는 컨피그레이션 문제를 해결하는 데 사용할 수 있는 정보를 제공합니다.

#### 명령

<u>Cisco</u> CLI<u>Analyzer(등록된</u> 고객만 해당)는 <sub>show</sub> 명령을 사용합니다. Cisco CLI Analyzer를 사용하여 <sub>show</sub> 명령 출력입니다.

♥️ 참고: Debug 명령<u>에 대한 중요한 정보를 참조한</u> 후 사용하십시오. debug 명령을 사용합니다.

- debug crypto isakmp 1단계의 ISAKMP 협상을 표시합니다.
- debug crypto ipsec 2단계의 IPsec 협상을 표시합니다.

### 디버그 출력 샘플

성공적인 VPN 협상을 위한 샘플 디버그 출력은 RouterA(initiator)에서 옵니다.

라우터

#### <#root>

RouterA#

#### debug crypto isakmp

```
Jul 1 04:08:49.558: ISAKMP: (0):SA request profile is (NULL)
Jul 1 04:08:49.558: ISAKMP: (0):Created a peer struct for 10.0.0.2, peer port 500
Jul 1 04:08:49.558: ISAKMP: (0):New peer created peer = 0x2108BC48 peer_handle = 0x80000005
Jul 1 04:08:49.558: ISAKMP: (0):Locking peer struct 0x2108BC48, refcount 1 for isakmp_initiator
Jul 1 04:08:49.558: ISAKMP: (0):local port 500, remote port 500
Jul 1 04:08:49.558: ISAKMP: (0):set new node 0 to QM_IDLE
Jul 1 04:08:49.558: ISAKMP: (0):Find a dup sa in the avl tree during calling isadb_insert sa = 3DA022D
Jul 1 04:08:49.558: ISAKMP: (0):Can not start Aggressive mode,.!
Success rate is 50 percent (1/2), round-trip min/avg/max = 1/1/1 ms
Router# trying Main mode.
    1 04:08:49.558: ISAKMP: (0):found peer pre-shared key matching 10.0.0.2
Jul
    1 04:08:49.558: ISAKMP: (0):constructed NAT-T vendor-rfc3947 ID
Jul
Jul 1 04:08:49.558: ISAKMP: (0):constructed NAT-T vendor-07 ID
Jul 1 04:08:49.558: ISAKMP: (0):constructed NAT-T vendor-03 ID
    1 04:08:49.558: ISAKMP: (0):constructed NAT-T vendor-02 ID
Jul
Jul 1 04:08:49.558: ISAKMP: (0):Input = IKE_MESG_FROM_IPSEC, IKE_SA_REQ_MM
    1 04:08:49.558: ISAKMP: (0):0ld State = IKE_READY New State = IKE_I_MM1
Jul
Jul
    1 04:08:49.562: ISAKMP: (0):beginning Main Mode exchange
    1 04:08:49.562: ISAKMP-PAK: (0):sending packet to 10.0.0.2 my_port 500 peer_port 500 (I) MM_NO_STA
Jul
    1 04:08:49.562: ISAKMP: (0):Sending an IKE IPv4 Packet.
Jul
Jul
    1 04:08:49.690: ISAKMP-PAK: (0):received packet from 10.0.0.2 dport 500 sport 500 Global (I) MM_NO
Jul
    1 04:08:49.690: ISAKMP: (0):Input = IKE_MESG_FROM_PEER, IKE_MM_EXCH
```

```
1 04:08:49.690: ISAKMP: (0):processing SA payload. message ID = 0
Jul
    1 04:08:49.690: ISAKMP: (0):processing vendor id payload
Jul
Jul 1 04:08:49.690: ISAKMP: (0):vendor ID seems Unity/DPD but major 69 mismatch
Jul 1 04:08:49.690: ISAKMP: (0):vendor ID is NAT-T RFC 3947
Jul 1 04:08:49.690: ISAKMP: (0):found peer pre-shared key matching 10.0.0.2
Jul 1 04:08:49.690: ISAKMP: (0):local preshared key found
Jul 1 04:08:49.690: ISAKMP: (0):Scanning profiles for xauth ...
Jul 1 04:08:49.690: ISAKMP: (0):Checking ISAKMP transform 1 against priority 10 policy
                               encryption AES-CBC
keylength of 128
hash SHA256
default group 14
Jul 1 04:08:49.690: ISAKMP: (0):
Jul 1 04:08:49.690: ISAKMP: (0):
Jul 1 04:08:49.690: ISAKMP: (0):
Jul 1 04:08:49.690: ISAKMP: (0):
Jul 1 04:08:49.690: ISAKMP: (0):
                                    auth pre-share
Jul 1 04:08:49.690: ISAKMP: (0):
                                    life type in seconds
Jul 1 04:08:49.690: ISAKMP:
                               life duration (VPI) of 0x0 0x1 0x51 0x80
Jul 1 04:08:49.690: ISAKMP: (0):atts are acceptable. Next payload is 0
Jul 1 04:08:49.690: ISAKMP: (0):Acceptable atts:actual life: 0
Jul 1 04:08:49.690: ISAKMP: (0):Acceptable atts:life: 0
Jul 1 04:08:49.690: ISAKMP: (0):Fill atts in sa vpi_length:4
Jul 1 04:08:49.690: ISAKMP: (0):Fill atts in sa life_in_seconds:86400
Jul 1 04:08:49.690: ISAKMP: (0):Returning Actual lifetime: 86400
Jul 1 04:08:49.690: ISAKMP: (0):Started lifetime timer: 86400.
Jul 1 04:08:49.814: ISAKMP: (0):processing vendor id payload
Jul 1 04:08:49.814: ISAKMP: (0):vendor ID seems Unity/DPD but major 69 mismatch
Jul 1 04:08:49.814: ISAKMP: (0):vendor ID is NAT-T RFC 3947
Jul 1 04:08:49.814: ISAKMP: (0):Input = IKE_MESG_INTERNAL, IKE_PROCESS_MAIN_MODE
Jul 1 04:08:49.814: ISAKMP: (0):0ld State = IKE_I_MM2 New State = IKE_I_MM2
Jul
    1 04:08:49.818: ISAKMP-PAK: (0):sending packet to 10.0.0.2 my_port 500 peer_port 500 (I) MM_SA_SET
Jul 1 04:08:49.818: ISAKMP: (0):Sending an IKE IPv4 Packet.
Jul 1 04:08:49.818: ISAKMP: (0):Input = IKE_MESG_INTERNAL, IKE_PROCESS_COMPLETE
Jul 1 04:08:49.818: ISAKMP: (0):0ld State = IKE_I_MM2  New State = IKE_I_MM3
Jul 1 04:08:49.978: ISAKMP-PAK: (0):received packet from 10.0.0.2 dport 500 sport 500 Global (I) MM_SA
Jul 1 04:08:49.978: ISAKMP: (0):Input = IKE_MESG_FROM_PEER, IKE_MM_EXCH
Jul 1 04:08:49.978: ISAKMP: (0):processing KE payload. message ID = 0
Jul 1 04:08:50.138: ISAKMP: (0):processing NONCE payload. message ID = 0
Jul 1 04:08:50.138: ISAKMP: (0):found peer pre-shared key matching 10.0.0.2
Jul 1 04:08:50.138: ISAKMP: (1004):processing vendor id payload
Jul 1 04:08:50.138: ISAKMP: (1004):vendor ID is Unity
Jul 1 04:08:50.138: ISAKMP: (1004):processing vendor id payload
Jul 1 04:08:50.138: ISAKMP: (1004):vendor ID is DPD
Jul 1 04:08:50.138: ISAKMP: (1004):processing vendor id payload
Jul 1 04:08:50.138: ISAKMP: (1004):speaking to another IOS box!
Jul 1 04:08:50.138: ISAKMP: (1004):received payload type 20
Jul 1 04:08:50.138: ISAKMP: (1004):His hash no match - this node outside NAT
Jul 1 04:08:50.138: ISAKMP: (1004):received payload type 20
Jul 1 04:08:50.138: ISAKMP: (1004):No NAT Found for self or peer
Jul 1 04:08:50.138: ISAKMP: (1004):Input = IKE_MESG_INTERNAL, IKE_PROCESS_MAIN_MODE
    Jul
    1 04:08:50.138: ISAKMP: (1004):Send initial contact
Jul
    1 04:08:50.138: ISAKMP: (1004):SA is doing
Jul
Jul
    1 04:08:50.138: ISAKMP: (1004):pre-shared key authentication using id type ID_IPV4_ADDR
    1 04:08:50.138: ISAKMP: (1004):
Jul
```

ID payload

next-payload : 8 type : 1 Jul 1 04:08:50.138: ISAKMP: (1004): address : 172.16.1.1 >>>> IKE ID sent Jul 1 04:08:50.138: ISAKMP: (1004): protocol : 17 port : 500 length : 12 1 04:08:50.138: ISAKMP: (1004):Total payload length: 12 Jul Jul 1 04:08:50.138: ISAKMP-PAK: (1004):sending packet to 10.0.0.2 my\_port 500 peer\_port 500 (I) MM\_KEY 1 04:08:50.138: ISAKMP: (1004):Sending an IKE IPv4 Packet. Jul 1 04:08:50.138: ISAKMP: (1004):Input = IKE\_MESG\_INTERNAL, IKE\_PROCESS\_COMPLETE Jul Jul 1 04:08:50.138: ISAKMP-PAK: (1004):received packet from 10.0.0.2 dport 500 sport 500 Global (I) MM Jul 1 04:08:50.142: ISAKMP: (1004):processing ID payload. message ID = 0 Jul 1 04:08:50.142: ISAKMP: (1004): Jul ID payload next-payload : 8 type : 1 Jul 1 04:08:50.142: ISAKMP: (1004): address 1 10.0.0.2 >>>> IKE ID received Jul 1 04:08:50.142: ISAKMP: (1004): : 17 protocol : 500 port : 12 length Jul 1 04:08:50.142: ISAKMP: (0):peer matches \*none\* of the profiles 1 04:08:50.142: ISAKMP: (1004):processing HASH payload. message ID = 0 Jul Jul 1 04:08:50.142: ISAKMP: (1004):SA authentication status: authenticated Jul 1 04:08:50.142: ISAKMP: (1004):SA has been authenticated with 10.0.0.2 1 04:08:50.142: ISAKMP: (0):Trying to insert a peer 172.16.1.1/10.0.0.2/500/, Jul 1 04:08:50.142: ISAKMP: (0): and inserted successfully 2108BC48. Jul 1 04:08:50.142: ISAKMP: (1004):Input = IKE\_MESG\_FROM\_PEER, IKE\_MM\_EXCH Jul Jul Jul 1 04:08:50.142: ISAKMP: (1004):Input = IKE\_MESG\_INTERNAL, IKE\_PROCESS\_MAIN\_MODE Jul 1 04:08:50.142: ISAKMP: (1004):Input = IKE\_MESG\_INTERNAL, IKE\_PROCESS\_COMPLETE Jul 1 04:08:50.142: ISAKMP: (1004):0ld State = IKE\_I\_MM6 New State = IKE\_P1\_COMPLETE Jul 1 04:08:50.142: ISAKMP: (1004):beginning Quick Mode exchange, M-ID of 3184909968 Jul 1 04:08:50.142: ISAKMP: (1004):QM Initiator gets spi Jul 1 04:08:50.142: ISAKMP-PAK: (1004):sending packet to 10.0.0.2 my\_port 500 peer\_port 500 (I) QM\_IDL Jul 1 04:08:50.142: ISAKMP: (1004):Sending an IKE IPv4 Packet. Jul 1 04:08:50.142: ISAKMP: (1004):Node 3184909968, Input = IKE\_MESG\_INTERNAL, IKE\_INIT\_QM Jul Jul 1 04:08:50.142: ISAKMP: (1004):0ld State = IKE\_QM\_READY New State = IKE\_QM\_I\_QM1 1 04:08:50.142: ISAKMP: (1004):Input = IKE\_MESG\_INTERNAL, IKE\_PHASE1\_COMPLETE >>>>> Phase1 negot: Jul 1 04:08:50.142: ISAKMP: (1004):01d State = IKE\_P1\_COMPLETE New State = IKE\_P1\_COMPLETE Jul 1 04:08:50.146: ISAKMP-PAK: (1004):received packet from 10.0.0.2 dport 500 sport 500 Global (I) QM Jul 1 04:08:50.146: ISAKMP: (1004):processing HASH payload. message ID = 3184909968 Jul 1 04:08:50.146: ISAKMP: (1004):processing SA payload. message ID = 3184909968 Jul 1 04:08:50.146: ISAKMP: (1004):Checking IPSec proposal 1 Jul Jul 1 04:08:50.146: ISAKMP: (1004):transform 1, ESP\_AES 1 04:08:50.146: ISAKMP: (1004): attributes in transform: Jul Jul 1 04:08:50.146: ISAKMP: (1004): encaps is 1 (Tunnel)

```
      Jul
      1 04:08:50.146: ISAKMP: (1004):
      SA life type in seconds

      Jul
      1 04:08:50.146: ISAKMP: (1004):
      SA life duration (basic) of 3600

      Jul
      1 04:08:50.146: ISAKMP: (1004):
      SA life type in kilobytes

    1 04:08:50.146: ISAKMP:
                                    SA life duration (VPI) of 0x0 0x46 0x50 0x0
Jul
Jul 1 04:08:50.146: ISAKMP: (1004):
                                            authenticator is HMAC-SHA256
Jul 1 04:08:50.146: ISAKMP: (1004):
                                            key length is 128
     1 04:08:50.146: ISAKMP: (1004):atts are acceptable.
Jul
Jul 1 04:08:50.146: IPSEC(validate_proposal_request): proposal part #1
Jul 1 04:08:50.146: IPSEC(validate_proposal_request): proposal part #1,
  (key eng. msg.) INBOUND local= 172.16.1.1:0, remote= 10.0.0.2:0,
    local_proxy= 10.1.1.0/255.255.255.0/256/0,
    remote_proxy= 172.16.2.0/255.255.255.0/256/0,
    protocol= ESP, transform= esp-aes esp-sha256-hmac (Tunnel),
    lifedur= 0s and 0kb,
    spi= 0x0(0), conn_id= 0, keysize= 128, flags= 0x0
Jul 1 04:08:50.146: Crypto mapdb : proxy_match
                 src addr
                             : 10.1.1.0
                 dst addr
                              : 172.16.2.0
                 protocol
                              : 0
                              : 0
                 src port
                 dst port
                               : 0
Jul 1 04:08:50.146: (ipsec_process_proposal)Map Accepted: mymap, 10
Jul
     1 04:08:50.146: ISAKMP: (1004):processing NONCE payload. message ID = 3184909968
     1 04:08:50.146: ISAKMP: (1004):processing ID payload. message ID = 3184909968
Jul
    1 04:08:50.146: ISAKMP: (1004):processing ID payload. message ID = 3184909968
Jul
     1 04:08:50.146: ISAKMP: (1004):Node 3184909968, Input = IKE_MESG_FROM_PEER, IKE_QM_EXCH
Jul
     1 04:08:50.146: ISAKMP: (1004):01d State = IKE_QM_I_QM1 New State = IKE_QM_IPSEC_INSTALL_AWAIT
Jul
Jul
    1 04:08:50.146: IPSEC(key_engine): got a queue event with 1 KMI message(s)
Jul 1 04:08:50.146: Crypto mapdb : proxy_match
                 src addr
                            : 10.1.1.0
                 dst addr
                              : 172.16.2.0
                 protocol
                              : 256
                 src port
                              : 0
                 dst port
                               : 0
Jul 1 04:08:50.146: IPSEC(crypto_ipsec_create_ipsec_sas): Map found mymap, 10
Jul 1 04:08:50.146: IPSEC(crypto_ipsec_sa_find_ident_head): reconnecting with the same proxies and pee
Jul 1 04:08:50.146: IPSEC(get_old_outbound_sa_for_peer): No outbound SA found for peer 22C55798
Jul 1 04:08:50.146: IPSEC(create_sa): sa created,
  (sa) sa_dest= 172.16.1.1, sa_proto= 50,
sa_spi= 0x6E210372(1847657330), >>>> Inbound SPI
    sa_trans= esp-aes esp-sha256-hmac , sa_conn_id= 2007
    sa_lifetime(k/sec)= (4608000/3600),
  (identity) local= 172.16.1.1:0, remote= 10.0.0.2:0,
    local_proxy= 10.1.1.0/255.255.255.0/256/0,
    remote_proxy= 172.16.2.0/255.255.255.0/256/0
    1 04:08:50.146: IPSEC(create_sa): sa created,
Jul
  (sa) sa_dest= 10.0.0.2, sa_proto= 50,
sa_spi= 0x8767D399(2271728537), >>>> Outbound SPI
    sa_trans= esp-aes esp-sha256-hmac , sa_conn_id= 2008
    sa_lifetime(k/sec)= (4608000/3600),
  (identity) local= 172.16.1.1:0, remote= 10.0.0.2:0,
    local_proxy= 10.1.1.0/255.255.255.0/256/0,
    remote_proxy= 172.16.2.0/255.255.255.0/256/0
Jul 1 04:08:50.150: IPSEC: Expand action denied, notify RP
Jul 1 04:08:50.150: ISAKMP-ERROR: (0):Failed to find peer index node to update peer_info_list
Jul 1 04:08:50.150: ISAKMP: (1004):Received IPSec Install callback... proceeding with the negotiation
```

| Jul | 1 | 04:08:50.150: | ISAKMP:  | (1004):Successfully installed IPSEC SA (SPI:0x6E210372) on GigabitEthernet(        |
|-----|---|---------------|----------|------------------------------------------------------------------------------------|
| Jul | 1 | 04:08:50.150: | ISAKMP-F | PAK: (1004):sending packet to 10.0.0.2 my_port 500 peer_port 500 (I) QM_IDL        |
| Jul | 1 | 04:08:50.150: | ISAKMP:  | (1004):Sending an IKE IPv4 Packet.                                                 |
| Jul | 1 | 04:08:50.150: | ISAKMP:  | (1004):deleting node -1110057328 error FALSE reason "No Error"                     |
| Jul | 1 | 04:08:50.150: | ISAKMP:  | <pre>(1004):Node 3184909968, Input = IKE_MESG_FROM_IPSEC, IPSEC_INSTALL_DONE</pre> |
| Jul | 1 | 04:08:50.150: | ISAKMP:  | (1004):Old State = IKE_QM_IPSEC_INSTALL_AWAIT New State = IKE_QM_PHASE2_CO         |
| Jul | 1 | 04:08:50.950: | ISAKMP:  | (1003):purging node -262896492                                                     |
| Jul | 1 | 04:09:09.710: | ISAKMP:  | (1003):purging SA., sa=3DA05D84, delme=3DA05D84                                    |

# 관련 정보

- <u>IPSec 협상/IKE 프로토콜</u> <u>기술 지원 및 문서 Cisco Systems</u>

이 번역에 관하여

Cisco는 전 세계 사용자에게 다양한 언어로 지원 콘텐츠를 제공하기 위해 기계 번역 기술과 수작업 번역을 병행하여 이 문서를 번역했습니다. 아무리 품질이 높은 기계 번역이라도 전문 번역가의 번 역 결과물만큼 정확하지는 않습니다. Cisco Systems, Inc.는 이 같은 번역에 대해 어떠한 책임도 지지 않으며 항상 원본 영문 문서(링크 제공됨)를 참조할 것을 권장합니다.